## onQ Setup for Ontrack PowerControls

This QuickStart guide will help in configuring the onQ in order to use Kroll's Ontrack PowerControls for Exchange. It is assumed OnTrack has been installed and the license.ini file has been copied to the default folder.

C:\Program Files (x86)\Kroll Ontrack\Ontrack PowerControls

OnTrack documentation is available directly from Kroll's web site.

http://www.krollontrack.com/library/PCEX70Manual.pdf

## 1 - onQ Setup

From either the HA or DR: (In this example we are using the HA.)

- a) Login as varadmin to create a network share for the server that has the Exchange EDBs and LOG files.
- b) From the main portal screen click on to the RESTORE Tab followed by a click on WINDOWS SHARE then click on ACTIVATE SHARE.

| Connection Start Time |
|-----------------------|
|                       |
|                       |

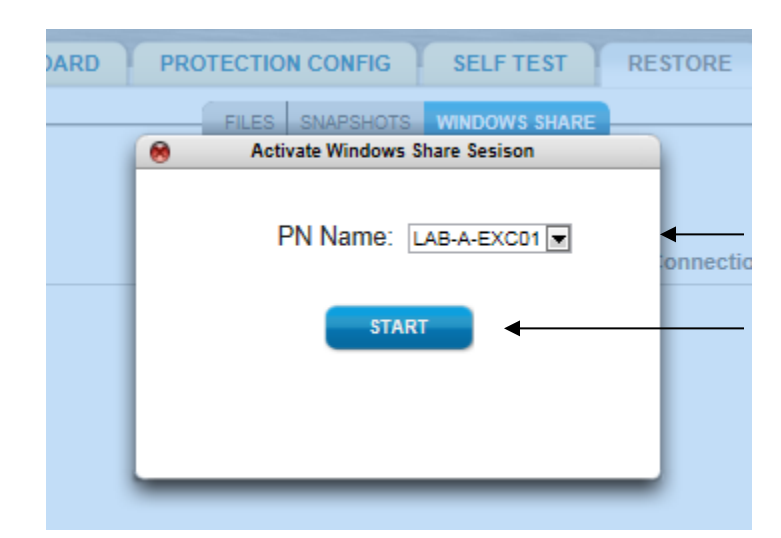

c) Pull down the menu and select the PN that contains your EDB and LOG files. Then click START.

d) The following screen similar to your environment will appear.

| нвс | DARD                        | PROTECTION C                     | ONFIG                      | SELF TEST                          | RETRIEVAL                      |       |
|-----|-----------------------------|----------------------------------|----------------------------|------------------------------------|--------------------------------|-------|
| 1   |                             |                                  | Share Inform               | nation                             |                                | È     |
|     | Please m<br>and clic        | ap this share of<br>OK once your | nto your j<br>share ha     | preferred windov<br>s been mounted | vs workstation<br>successfully | ı Sta |
| 1   | Path:<br>Usernan<br>Passwor | \\192.<br>ne: onQR<br>d: 6WQF    | 168.48.1<br>estore<br>TEVP | 52\onqrestore                      |                                | ľ     |
|     |                             |                                  | ок                         |                                    |                                |       |

e) DO NOT CLICK **OK** yet. You will need this Password to map this share to a network drive. This password will expire after 30 minutes of inactivity.

## 2 - Ontrack PowerControls for Exchange Setup

a) Launch Ontrack PowerControls for Exchange

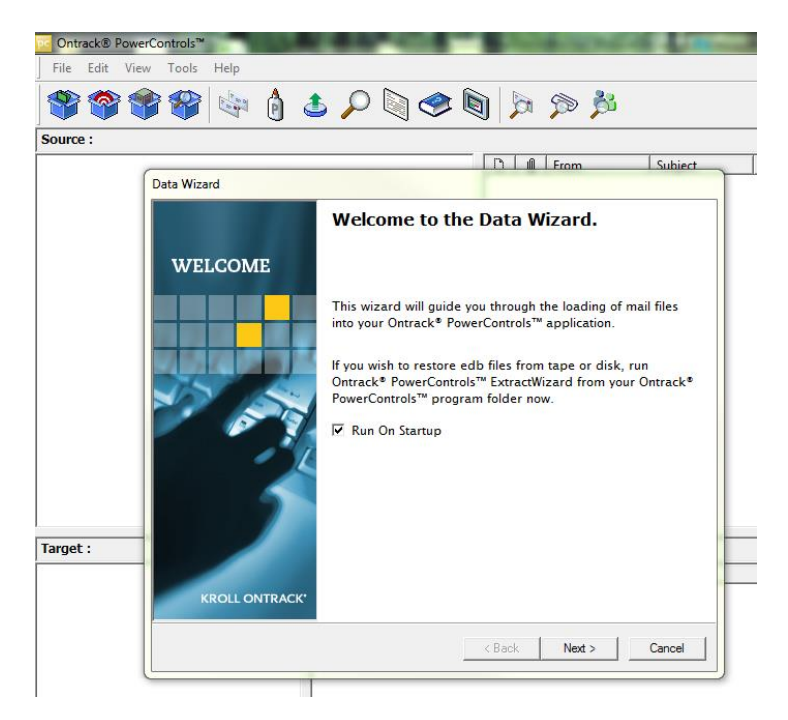

- b) Using the Ontrack Data Wizard, click on the **Next>** button to begin.
- c) Click the Browse Button on the Source File line

| Please browse for the EDB or F                                                    | PST file you will be using as yo                         | ur source.                                  |                                   |
|-----------------------------------------------------------------------------------|----------------------------------------------------------|---------------------------------------------|-----------------------------------|
| Click the Browse button to fin<br>yould not like to open a sour<br>ext selection. | d the correct source file<br>ce file at this time, click | to open using this w<br>he Skip button to r | wizard. If you<br>nove on to your |
|                                                                                   | cas)                                                     | •                                           | B <u>r</u> owse                   |
| Log File Path (*.log, *.pat, *                                                    | .chk)                                                    |                                             |                                   |
|                                                                                   |                                                          | •                                           | Br <u>o</u> wse                   |
| Temporary File Path (*.idx,                                                       | *.dat, *.lkp)                                            |                                             |                                   |
| C:\Users\RICH~1.GOD\Ap                                                            | opData\Local\Temp\PC\                                    | -                                           | Br <u>o</u> wse                   |
| Mailbox Criteria (optional)-                                                      |                                                          |                                             |                                   |
|                                                                                   |                                                          |                                             | •                                 |
| ,                                                                                 |                                                          |                                             |                                   |
|                                                                                   |                                                          |                                             |                                   |
|                                                                                   |                                                          |                                             |                                   |
|                                                                                   |                                                          |                                             |                                   |

d) Click on the Desktop icon in the Open Dialog box.

| pc Open          | - In the Old of the        | The second in strain way        |     |                                  | ×      |
|------------------|----------------------------|---------------------------------|-----|----------------------------------|--------|
| Look <u>i</u> n: | 🧮 Desktop                  |                                 | •   | ← 📖 쓥 📖 →                        |        |
| Recent Places    | Librari<br>Syster          | <b>es</b><br>n Folder           | ۲   | Homegroup<br>System Folder       |        |
| Desktop          | Rich G<br>Syster           | <b>oddu</b><br>n Folder         |     | Computer<br>System Folder        |        |
| Libraries        | Netwo<br>System            | r <b>k</b><br>n Folder          |     | <b>Drivers</b><br>File folder    |        |
| Computer         | GUID<br>File fo            | lder                            |     | <b>Kroll</b><br>File folder      |        |
| Network          | QLINF<br>File fo           | <b>O</b><br>Ider                |     | <b>Rich Goddu</b><br>File folder |        |
|                  | Pictur<br>Shortd<br>1.07 K | <b>es - Shortcut</b><br>ut<br>B |     |                                  |        |
|                  |                            | <b>.</b>                        |     |                                  |        |
|                  | File <u>n</u> ame:         |                                 |     | <u> </u>                         | Open   |
|                  | Files of type:             | All Sources (*.edb;*.pst;*.ca   | as) | •                                | Cancel |

e) Right click on the Network icon and select Map Network Drive.

| ĺ | pc Open       | - in the Old of The | -                             | -   |                                  | ×    |
|---|---------------|---------------------|-------------------------------|-----|----------------------------------|------|
|   | Look in:      | 🧾 Desktop           |                               | •   | ← 🛍 📸 🖬 🕶                        |      |
|   | Recent Places | Libraries<br>System | s<br>Folder                   | •   | Homegroup<br>System Folder       |      |
|   | Desktop       | Rich Go<br>System   | <b>ddu</b><br>Folder          |     | Computer<br>System Folder        |      |
|   | Libraries     | Networl<br>System   | <b>k</b><br>Folder            |     | <b>Drivers</b><br>File folder    |      |
|   | Computer      | GUID<br>File fold   | er                            |     | <b>Kroll</b><br>File folder      |      |
|   | Network       | QLINFO<br>File fold | er                            |     | <b>Rich Goddu</b><br>File folder |      |
|   |               | Shortcu<br>1.07 KB  | - Shortcut<br>t               |     |                                  |      |
|   |               | File <u>n</u> ame:  |                               |     | •                                | Open |
|   |               | Files of type:      | All Sources (".edb;".pst;".ca | as) | •                                |      |

f) Select a drive letter not being used.

## Windows 7 Example

|                                                                          | 🅞 🔏 Map Net<br>What netw                                         | work Drive<br>work folder would you li                                                                                                    | ke to map?                            |                        | Pick a Drive Letter |
|--------------------------------------------------------------------------|------------------------------------------------------------------|----------------------------------------------------------------------------------------------------|---------------------------------------|------------------------|---------------------|
|                                                                          | Specity the d<br><u>D</u> rive:<br>F <u>o</u> lder:              | Inve letter for the connection ar<br>M:<br>\\192.168.192.31\onqrestore<br>Example: \\server\share<br>Reconnect at logon<br>Connect using different cre | d the folder that you want to c       | Browse<br>Enter the pa | th (onQ HA or DR)   |
|                                                                          |                                                                  | Connect to a Web site that you                                                                                                    | <u>u can use to store your docume</u> | ents and pictures.     |                     |
| Uncheck "Reco<br>that this is a or<br>only be used or<br>then click "Con | nnect at logo<br>netime set of<br>nce and only<br>nect using dif | m" due to the fact<br>credentials and can<br>by only one user,<br>fferent credentials"                                                                 |                                       | Finish                 | Cancel              |
|                                                                          |                                                                  | Click Finish when                                                                                                    | all these items have                  | been set.              |                     |

g) Enter the user ID and password from this screen:

|                                    | Share Information                                                                             | 1    |
|------------------------------------|-----------------------------------------------------------------------------------------------|------|
| Please map this<br>and click OK or | share onto your preferred windows workstation<br>nce your share has been mounted successfully | n St |
| Path:<br>Username:<br>Password:    | \\192.168.192.31\ongrestore<br>onQRestore<br>C9Z3DP52                                         |      |
|                                    | ок                                                                                            |      |

into this screen:

| Windows Security                                                                  |
|-----------------------------------------------------------------------------------|
| Enter Network Password<br>Enter your password to connect to: 192.168.192.31       |
| onQRestore         •••••••         Domain: QUORUM         Remember my credentials |
| OK Cancel                                                                         |
| Click OK                                                                          |

h) You may now click on OK on this screen:

|    | H           | BOARD                                        | PROTECTION CON                                                                        | FIG                                      | SELF TEST                                            | RETRIE                       | VAL             |             |
|----|-------------|----------------------------------------------|---------------------------------------------------------------------------------------|------------------------------------------|------------------------------------------------------|------------------------------|-----------------|-------------|
|    |             |                                              | Shar                                                                                  | e Infor                                  | mation                                               |                              |                 |             |
|    |             | Please and clie<br>Path:<br>Userna<br>Passwo | nap this share onto<br>k OK once your sha<br>\\192.168<br>me: onQResto<br>ord: 6WQFTE | your  <br>are ha<br>.48.1!<br>ore<br>:VP | preferred window<br>is been mounted<br>52\onqrestore | vs workstatic<br>successfull | on<br>V<br>1 St |             |
|    |             |                                              |                                                                                       | OK                                       |                                                      |                              |                 |             |
| )u | rum         |                                              | onQ Role: HA                                                                          | DR                                       | Transfer: OFF                                        | Protection: C                |                 |             |
|    |             | DASIDUAR                                     |                                                                                       | INFIG                                    | SELFTEST                                             | RESTORE                      | APPLI           | ANCE CONFIG |
|    |             |                                              | FILES SNAP                                                                            | знотз<br>/ <mark>s Sh</mark> a           |                                                      |                              |                 | _           |
|    | Hostname    |                                              | Share Path                                                                            |                                          | Client                                               | Conn                         | ection Sta      | art Time    |
|    | lab-a-exc01 | \\192.168                                    | .192.31\onqrestore                                                                    | rich                                     | n-lt2 (10.20.7.105)                                  | Thu Mar                      | 14 10:24        | 4:32 2013   |
|    |             |                                              |                                                                                       | STOP SF                                  | IARE                                                 |                              |                 |             |

This share is valid until there is no activity for more than 30 minutes or you click STOP SHARE.

The Network Drive M: will now be available to connect to from OnTrack.

| Computer + ongrestore (                | (192.108.192.51) (M:) \$ 2013-05-04114-01-072 \$ d \$ Exch_DB \$ |                   |             |            |
|----------------------------------------|------------------------------------------------------------------|-------------------|-------------|------------|
| Organize 🔻 Burn New folder             |                                                                  |                   |             |            |
| ▷ 🔆 Favorites                          | Name                                                             | Date modified     | Туре        | Size       |
|                                        | 퉬 catalogdata-0528619c-86f7-49c5-a36d-e33990805a3b-81cf1         |                   | File folder |            |
| Eibraries                              | Mailbox Database 0720927607.edb                                  | 2/26/2013 5:16 PM | EDB File    | 139,328 KB |
|                                        | Public_Folders.edb                                               | 2/26/2013 5:16 PM | EDB File    | 139,328 KB |
| 🖻 🔣 Homegroup                          |                                                                  |                   |             |            |
| ⊿ 1 Computer                           |                                                                  |                   |             |            |
| > 🏭 OS (C:)                            |                                                                  |                   |             |            |
| DVD RW Drive (D:) 991-0407B            |                                                                  |                   |             |            |
| 🖌 坖 ongrestore (\\192.168.192.31) (M:) |                                                                  |                   |             |            |
| a 퉬 2013-03-04T14-01-07Z               |                                                                  |                   |             |            |
| ⊳ 퉲 c                                  |                                                                  |                   |             |            |
| ⊳ ]]₀ d                                |                                                                  |                   |             |            |
| Þ 퉲 e                                  |                                                                  |                   |             |            |
| ⊳ 퉲 2013-03-05T14-01-08Z               |                                                                  |                   |             |            |
| ▷ 鷆 2013-03-06T14-01-08Z               |                                                                  |                   |             |            |
| 2013-03-07T14-01-08Z                   |                                                                  |                   |             |            |

i) Select the edb file for Ontrack and also the log file location.

| Data Wizard                                                                                                    |
|----------------------------------------------------------------------------------------------------|
| Source Path Selection<br>Please browse for the EDB or PST file you will be using as your source.                                                                                                    |
| Click the Browse button to find the correct source file to open using this wizard. If you would not like to open a source file at this time, click the Skip button to move on to your next selection. |
| M:\2013-03-08T14-01-08Z\d\Exch_DB\Mailbox_Database 07                                                                                                    |
|                                                                                                    |
| Log File Path (*.10g, *.pat, *.cnk)                                                                                                    |
| M:\2013-03-08T14-01-08Z\d\Exch_DB                                                                                                    |
| Temporary File Path (*.idx, *.dat, *.lkp)                                                                                                    |
| C:\Users\RICH~1.GOD\AppData\Local\Temp\PC\ ▼ Browse                                                                                                    |
|                                                                                                    |
|                                                                                                    |
|                                                                                                    |
| < <u>B</u> ack <u>N</u> ext > Skip >> Cancel                                                                                                    |
|                                                                                                    |

The Temporary File Path needs to have enough room to handle the information being extracted from the onQ Appliance. If your C: drive is close to full, select another location that has enough room otherwise you will get an alert that you are our of resources.

j) You will now have to create a target for the messages or items you retrieve from the onQ.
 Typically, a PST file is sufficient and may be all that you can do if you do not have sufficient access rights to the Exchange server.

| Target Type & Path Selection<br>Please select the type and par<br>restored data.                                                                                                | h of the target file you                                                              | will be using as                                                   | your container f               | orthe                            |
|----------------------------------------------------------------------------------------------------|---------------------------------------------------------------------------------------|--------------------------------------------------------------------|--------------------------------|----------------------------------|
| Please select the type of targ<br>messages to and may be a l<br>Select Target<br>© PST File<br>© Connect To Microsoft E<br>© Connect To Microsoft E<br>© Content Analysis Store | yet you wish to ope<br>'ST file, Content A<br>xchange Server (Si<br>xchange Server (A | en. The targe<br>nalysis Store o<br>ngle Mailbox)<br>Il Mailboxes) | t is where y<br>or a live Exch | ou plan to copy<br>lange server. |
| Target PST File                                                                                                    |                                                                                       |                                                                    |                                | ()                               |
|                                                                                                    | itation.pst                                                                           |                                                                    | <u> </u>                       | <u>Diowse</u>                    |
|                                                                                                    |                                                                                       |                                                                    |                                |                                  |

k) Hit the next and wait for the EDB and log files to be analyzed and loaded into Ontrack. This could take up to 15-20 minutes depending in the size of your EDB file.

| Contrack® PowerControls™                                                                                                    | Access in which the    |                                                                                      |                                                                                                    | -                                                                                                    | _ <b>_</b> X                       |
|----------------------------------------------------------------------------------------------------|------------------------|--------------------------------------------------------------------------------------|----------------------------------------------------------------------------------------------------|----------------------------------------------------------------------------------------------------|------------------------------------|
| <u>F</u> ile <u>E</u> dit <u>V</u> iew <u>T</u> ools                                                                                                    | <u>H</u> elp           |                                                                                      |                                                                                                    |                                                                                                    |                                    |
| <b>* *</b> *                                                                                                    | 🔄 💧 🕹                  | P 🐚 🧇 🕅                                                                              | <b>) )</b>                                                                                                    |                                                                                                    |                                    |
| Source: M:\2013-03-08T14                                                                                                    | -01-08Z\d\Exch_DB      | Mailbox Database 07209                                                               | 27607.edb                                                                                                    |                                                                                                    |                                    |
| Source 1 - Mailbox D  Administrator  Administrator  Collendar  Contacts  Contacts  Co | stabase 0720927607.edb | ▶         ∅         From           □         onQ onQ onQ onQ onQ onQ onQ onQ onQ onQ | Subject<br>ALab CRITICAL - Ba<br>ALab NOTIFY - Prot<br>ALAB NOTIFY - Prot<br>ALAB CRITICAL - Pro<br>ALAB CRITICAL - Ba<br>ALAB CRITICAL - Ba<br>ALAB CRITICAL - BA<br>ALAB CRITICAL - BA<br>ALAB | Create Date         S           Sat 11/10/2012         Sat 11/10/2012           Sat 11/10/2012         Sat 11/10/2012           Sat 11/10/2012         Sat 11/10/2012           Sat 11/10/2012         Sat 11/10/2012           Sat 11/10/2012         Sat 11/10/2012           Sat 11/10/2012         Sat 11/10/2012           Sat 11/10/2012         Sat 11/10/2012           Sat 11/10/2012         Sat 11/10/2012           Sat 11/10/2012         Sat 11/10/2012           Sat 11/10/2012         Sat 11/10/2012 | tatus A                            |
| Target: C:\Users\Public\Do                                                                                                    | cumentation.pst        |                                                                                      |                                                                                                    |                                                                                                    |                                    |
| ⊡                                                                                                    | D M From               | Subject Cr                                                                           | eate Date                                                                                                    |                                                                                                    |                                    |
| Calendar Contacts Coltect Items Contacts Coltect Items Contacts Coltect Items Coltect Items Coltect |                        |                                                                                      | Drag and dro<br>(onQ) to the                                                                                                    | op anything f<br>bottom pan                                                                                                    | rom the top par<br>el (local PST). |
| Journal     Notes     Southers     Southers     Southers     Tasks                                                                                                    |                        |                                                                                      |                                                                                                    |                                                                                                    |                                    |